# 附属図書館ラーコモ・ガイダンス CiNii Researchで国内論文を探そう

|                              | 附属図書館使い方編                                                      |  | 図書館資料の利用方法編                                                 |           |
|------------------------------|----------------------------------------------------------------|--|-------------------------------------------------------------|-----------|
| YouTubeでも発信中!                | つながる図書館<br>~ <sup>知の探究~</sup>                                  |  | <b>つかおう図書館</b><br>~ょうこそHUE Libraryへ~                        |           |
|                              | hue大型<br>は接通数数数大学料理図書館<br>はMaddate Laworshy of Electron Libery |  | huo 大北海道教育大学新興図書館<br>Hadiada Lithenby of Kilocation Library |           |
| https://youtu.be/bCENVoWl8Wg |                                                                |  | https://youtu.be/-T                                         | NKX4vMyo0 |
|                              |                                                                |  |                                                             |           |

#### CiNii Research ~国立情報学研究所が運営する国内論文検索サービス

国内の学協会刊行物・大学研究紀要(機関リポジトリを含む)・国立国会図書館の雑誌記事索引 データベースなどの学術論文情報を検索できます。 2

・学術情報に特化したデータベースです。
 ・大学等の機関リポジトリや学協会ホームページなど、信頼のおけるサイトにつながり、
 多くの論文を閲覧できます。

#### 附属図書館ホームページトップからアクセスできます! (インターネット環境があれば、どこからでもアクセスできるサイトです!)

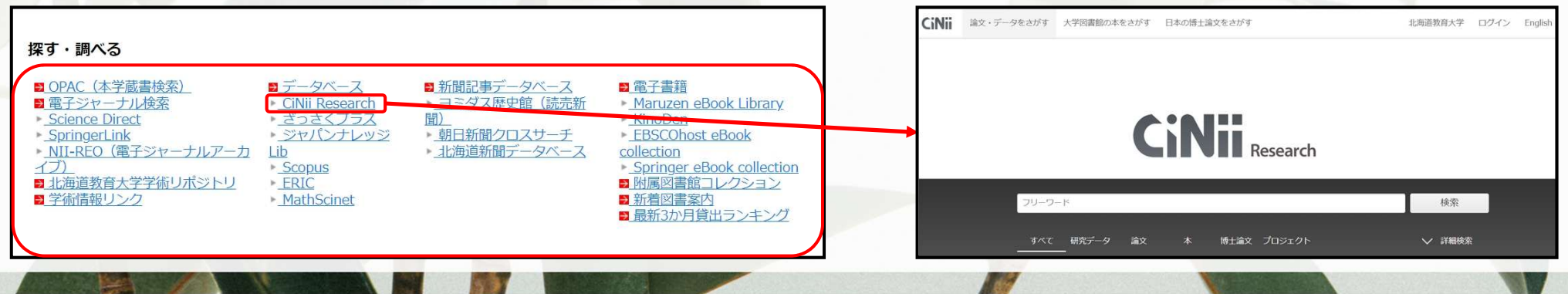

#### CiNii Researchを使うために ~学外から北海道教育大学附属図書館の所蔵検索をするために

CiNii Researchは<u>インターネット環境があればどこでも使えます。</u> ただし、学外から『北海道教育大学所蔵検索』『複写依頼』を行うときは、ログインが必要です。

『ログイン』→『北海道教育大学』を選択→『学籍番号とLive Campus Uのパスワードでログイン』

| 書館の本をさがす 日本 | soul得士論文をさがす 北海道教育大学 ログイン English | CiNii                                                                                                    |                                                       |
|-------------|-----------------------------------|----------------------------------------------------------------------------------------------------|-------------------------------------------------------|
| C           | 北海道教育大学 ログイン                      | ロクイン (Login)                                                                                                    | Webログインサービス<br>ログインサービス: CiNil Research               |
| データ 論文      | 検索                                | 所属機関の学内認証システムでログインする方 🧶 GakuNin<br>(Institutional Login for institutions in Japan.)                                                                                                    | ユーザ名<br>学籍番号(8けた)<br>パスワード<br>LCUのパスワード               |
|             | ◇ 詳細検索                            | The Maxia     The Jay and Alian     The Jay and Alian | ロウイン状態を設備しない           ユーザ情報送信の内意を解除する           2上   |
|             |                                   |                                                                                                    | <b>CiNii</b> Research<br>電広い分野の研究リソースを検索できる統合検索<br>蒸気 |

| 1 | 検索する                           | フリーワード検索等を行い、<br>必要としている論文をCiNii Researchで探す                                      |
|---|--------------------------------|-----------------------------------------------------------------------------------|
| 2 | オンライン公開データが<br>あるか確認する         | ・ 論文詳細ページを確認する<br>・ CiNii Booksの掲載誌情報ページを確認する<br>・ 国立国会図書館デジタルコレクションのデジタル化資料を確認する |
| 3 | 北海道教育大学附属図書館に<br>論文掲載誌があるか確認する | 『北海道教育大学所蔵検索』で所属キャンパスにあるか確認する                                                     |
| 4 | 複写を依頼する                        | 『複写依頼』を行い、北海道教育大学の他のキャンパスや、<br>他の大学からコピーを取り寄せる                                    |

# 論文を入手しよう ①検索

#### フリーワード検索等を行い、必要としている論文をCiNii Researchで探します。

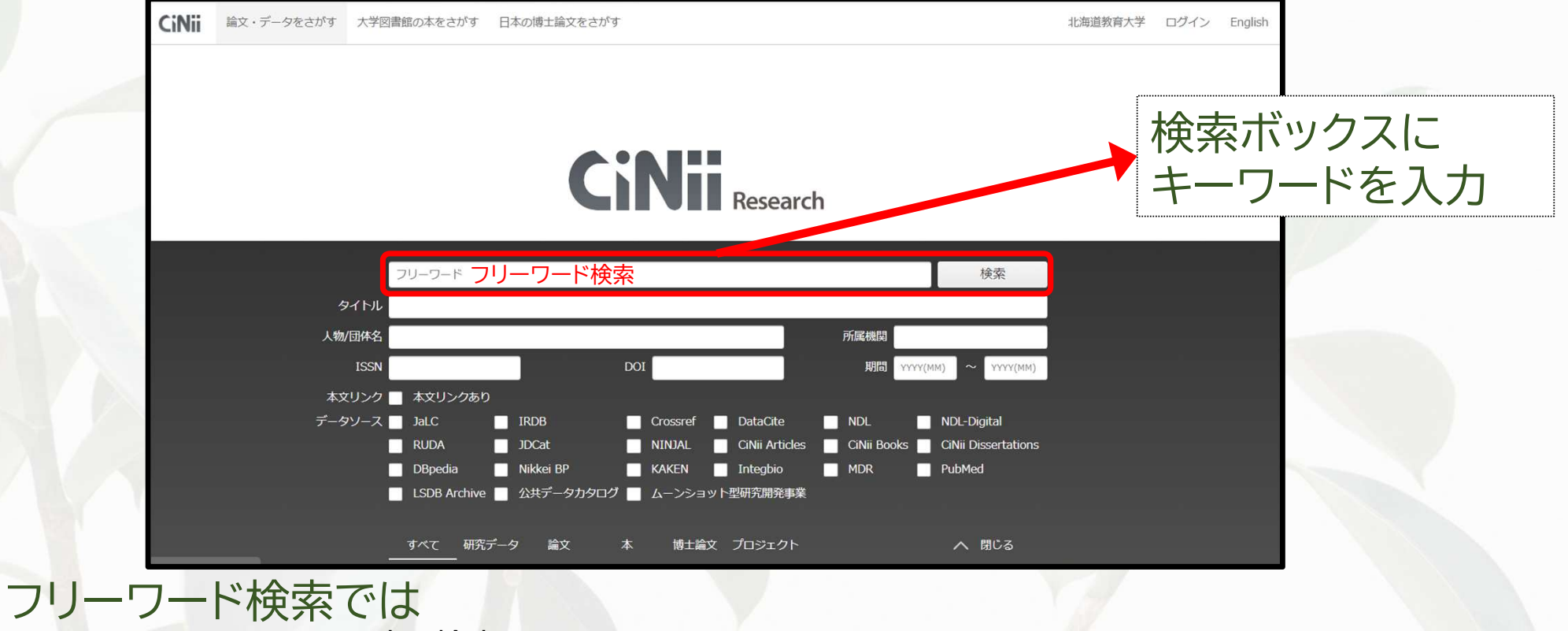

・思いついたキーワードで広く検索できる
 ・入力した文字列が、登録されたデータ(※)に含まれていれば、該当するデータとして検索結果に表示される
 ※論文タイトル、雑誌タイトル、著者名、(あれば)論文の抄録(論文の要点を書き出したもの)

### 論文を入手しよう② オンライン公開データの確認

CiNii Researchの論文詳細ページで、オンラインで論文が閲覧できるか 確認できます。

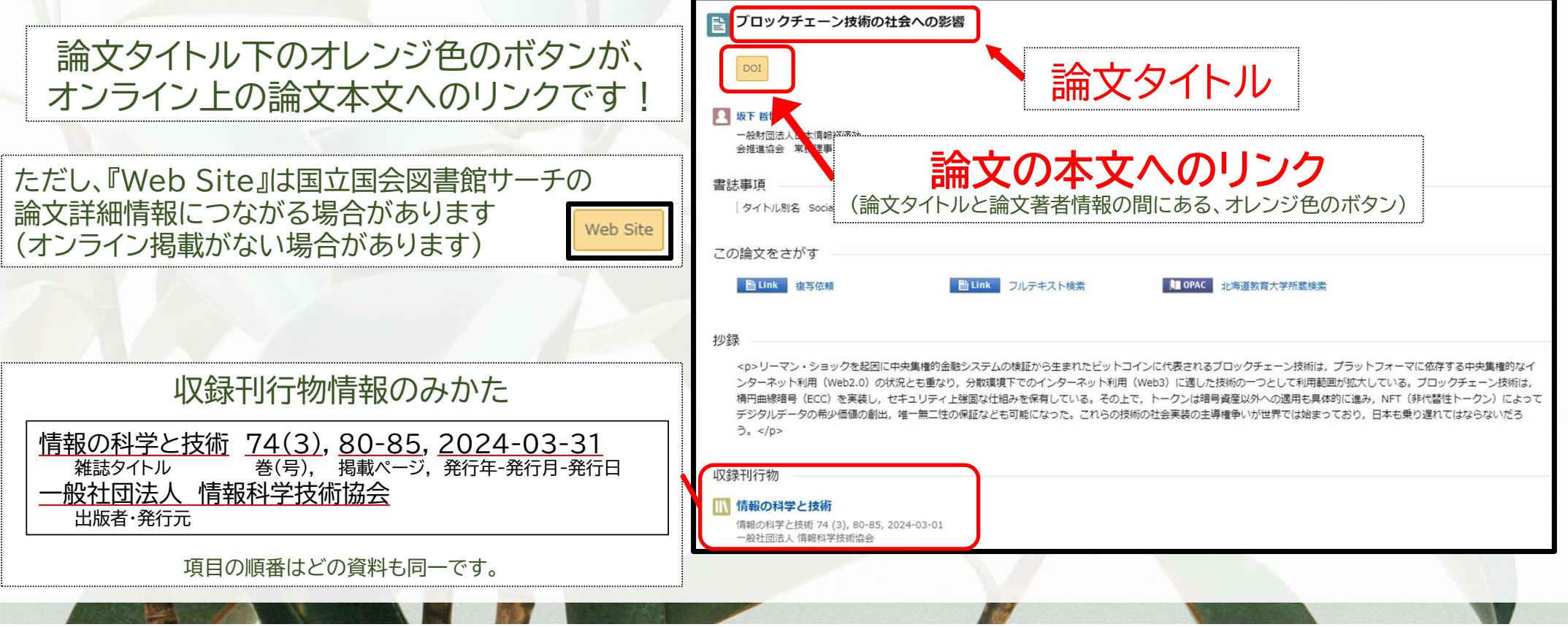

# 公開ページへのリンク例

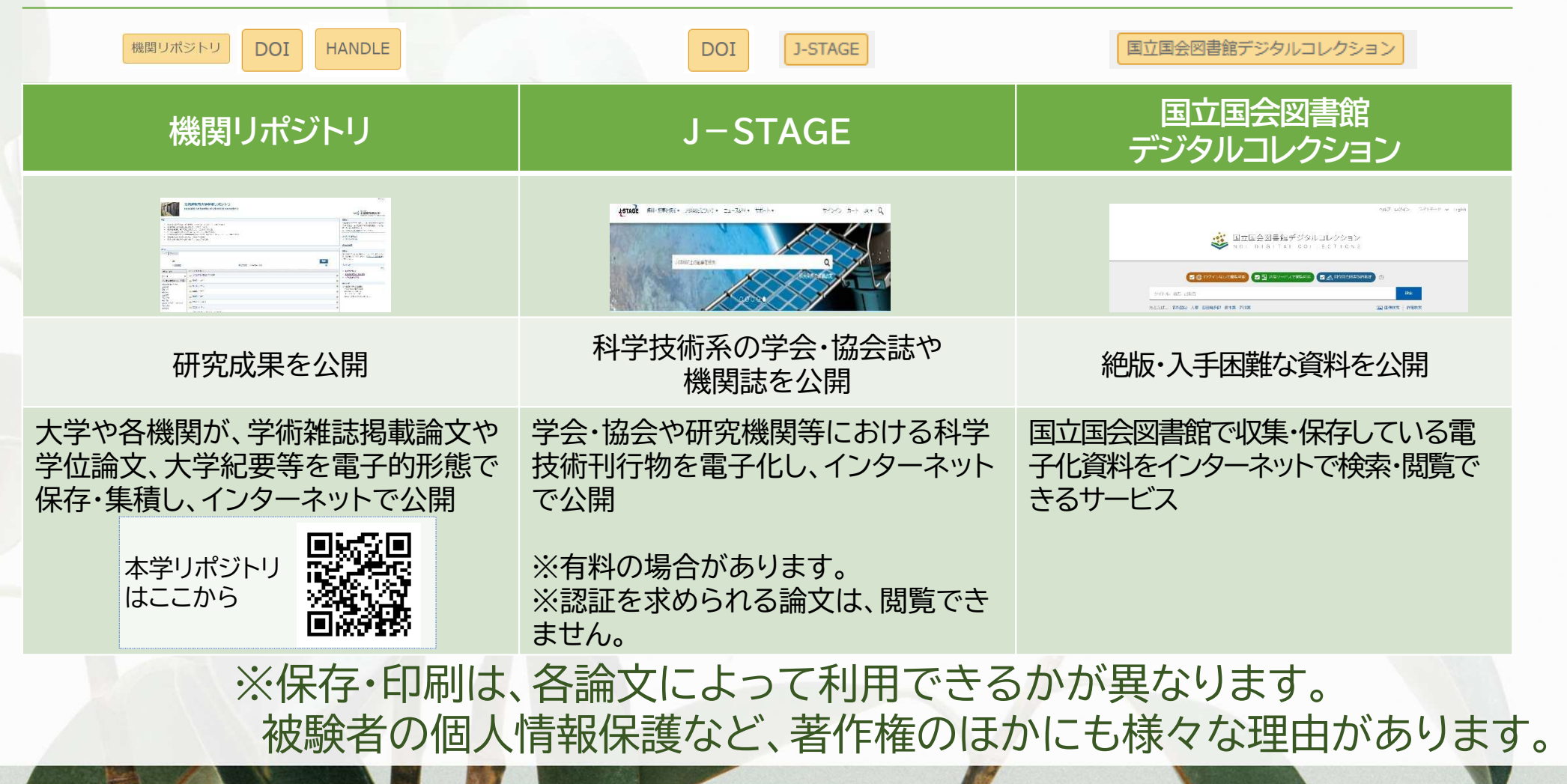

## 論文を入手しよう② オンライン公開データの確認

CiNii Researchと連携するサイト『CiNii Books』で、論文の掲載誌を調べます。 掲載誌情報ページでは、オンラインで論文が閲覧できるか確認できます。

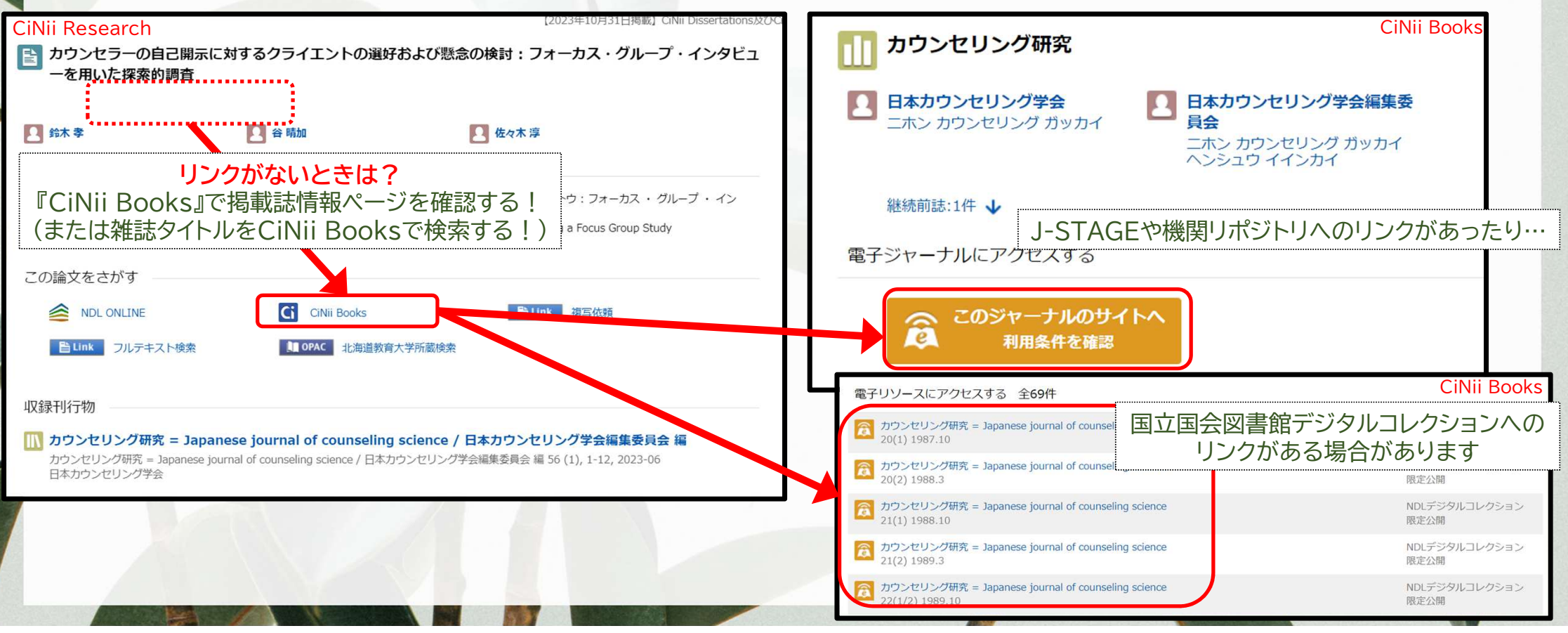

CINIIデータベース三銃士を連れてきたよ CINIIデータベース三統土? ※NII(国立情報学研究所)が運営する各種文献・学術情報のデータベースの一群のこと。

| <b>CiNii Research</b><br>( https://cir.nii.ac.jp/ )                                                                | <b>CiNii Books</b><br>( https://ci.nii.ac.jp/books/ )                                                                                                    | <b>CiNii Dissertations</b><br>( https://ci.nii.ac.jp/d/)                                                                                                    |
|----------------------------------------------------------------------------------------------------|----------------------------------------------------------------------------------------------------|----------------------------------------------------------------------------------------------------|
|                                                                                                    |                                                                                                    | CINE W = SAMON INSTRUMENTY INSTRUMENTY (STRUCTURE) (STRUCTURE) (STRUCTURE)<br>CONTRACTOR OF CONTRACTOR OF CONTRACTOR |
| 国内の論文や研究データを探す                                                                                                    | 大学図書館の本を探す                                                                                                    | 国内の博士論文を探す                                                                                                    |
| 国内の大学・研究機関による論文情報<br>や研究成果のほか、図書、研究データ<br>などをキーワード入力により幅広く探<br>すことができます。<br>オンラインで公開されている論文につ<br>いては、本文へのリンクが設定されて | 国内の大学や研究機関が所蔵する<br>図書・雑誌を検索できます。<br>検索結果から、各大学・機関のOPAC<br>(蔵書検索システム)へのリンクを通じ<br>てさらに詳しく調べることができます。<br>国立国会図書館デジタルコレクション<br>に電子化資料がある場合は、リンクが<br>設定されております | 国立国会図書館が所蔵し、電子化した<br>国内の博士論文のほか、各大学の機関<br>リポジトリに収録された博士論文を検<br>索できます。<br>※平成25年4月以降に学位授与され<br>た博士論文は、原則としてインターネッ<br>トで公表されることとなっております                                                                                                    |
|                                                                                                    |                                                                                                    |                                                                                                    |

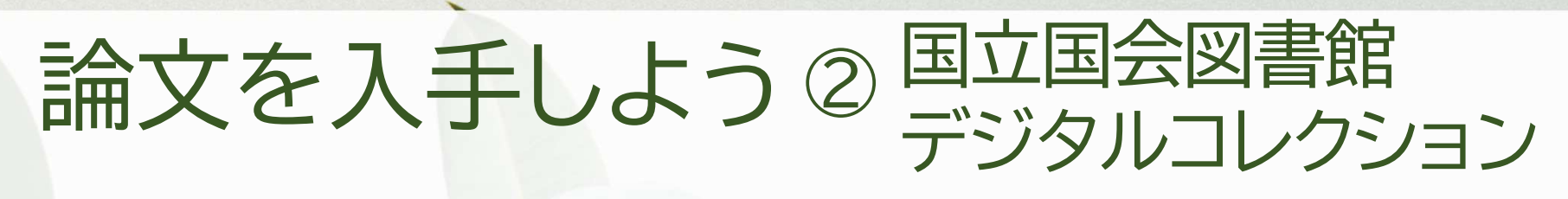

NDLデジタルコレクション

NDLデジタルコレクション

限定公開

CiNii Booksの雑誌詳細ページで

「NDLデジタルコレクション限定公開」の

リンクを確認

電子リソースにアクセスする 全69件

カウンセリング研究 = Japanese journa

カウンセリング研究 = Japanese journa

20(1) 1987 10

20(2) 1988 3

21(1) 1988.10

カウンセリング研究 = Japanese journal of counseling scie

カウンセリング研究 = Japanese journal of counseling scien

国立国会図書館の利用者登録(本登録)を行うことで、デジタル化資料を 自宅でも閲覧・保存・印刷ができるようになります。

> ※本登録には、本人確認書類の提出が必要です。 詳しくは国立国会図書館ホームページをご覧ください。 https://www.ndl.go.jp/jp/use/digital\_transmi ssion/individuals\_index.html

| <ul> <li>マンクンと中世山の</li> <li>アンクンと中世山の</li> <li>アンクンシンク研究 = Japanese journal of counseling science</li> <li>NDLデジタルコレクショ</li> </ul> |                                                                                                    |                                                                                                    |
|----------------------------------------------------------------------------------------------------|----------------------------------------------------------------------------------------------------|----------------------------------------------------------------------------------------------------|
| 22(1/2) 1989.10 限定公開                                                                                                    | ● 国立国会図書館デジタルコレクション                                                                                                    |                                                                                                    |
|                                                                                                    | 『個人送信サービスを利用する』と記載され<br>※記載がない場合は、オンラインで閲<br>(ことし、音楽、映像、一部の象字書簡・電子報話についてはサービス3条外です、)<br>(ことし、音楽、映像、一部の象字書簡・電子報話についてはサービス3条外です、)                                                | た資料が対象です<br>覧できません                                                                                                    |
| 大学をとおさず、個人でご登録いただきます。<br>詳しくは、国立国会図書館ホームページ等でご確認ください。                                                                              | 国立開会図言館に来館して利用する     国立国会図言館に来館して利用する     国立国会図書館の組内やで利用できます。     取取可能 東京本館 / 図面部 / 国際子ども図書館                                                                                   | Effects of Unsatshed self on Hostilly and Anger 探 柱 ; 洲川<br>進太約22-32<br>ショートエクササイズによる認識的な構成的グループ・エンカウン<br>ターが実施設につきえる説像 The Effect of Continuous<br>Structured Group Encounter by Short Exercises on Classroom<br>Adaptability/小学校 正 2: 3, 74 (通道13) - 43<br>アレキンサイミアと共感性欠幻行約他者意識と否情認識に着目し |
| 個人送信サービス対象資料は、PDF形式で保存・印刷できます。                                                                                                    | <ul> <li>□ カウンセリング研究 = Japanese journal of counseling science 38(1);2005 · 2</li> <li>              書誌情報: 著者 日本カウンセリング学会編集委員会 編 出版者 日本カウンセリング学会 出版年月日 2005-02      </li> </ul> | C = Alexitrymua and Dencits of Employy (inner ・ ()))<br>国立国会図書語サーチの書誌へ                                                                                                    |

### 論文を入手しよう③北海道教育大学所蔵検索

11

#### CiNii Researchの論文詳細ページから、北海道教育大学附属図書館で 雑誌や電子ジャーナルが利用できるか確認できます(学外からは要ログイン)。

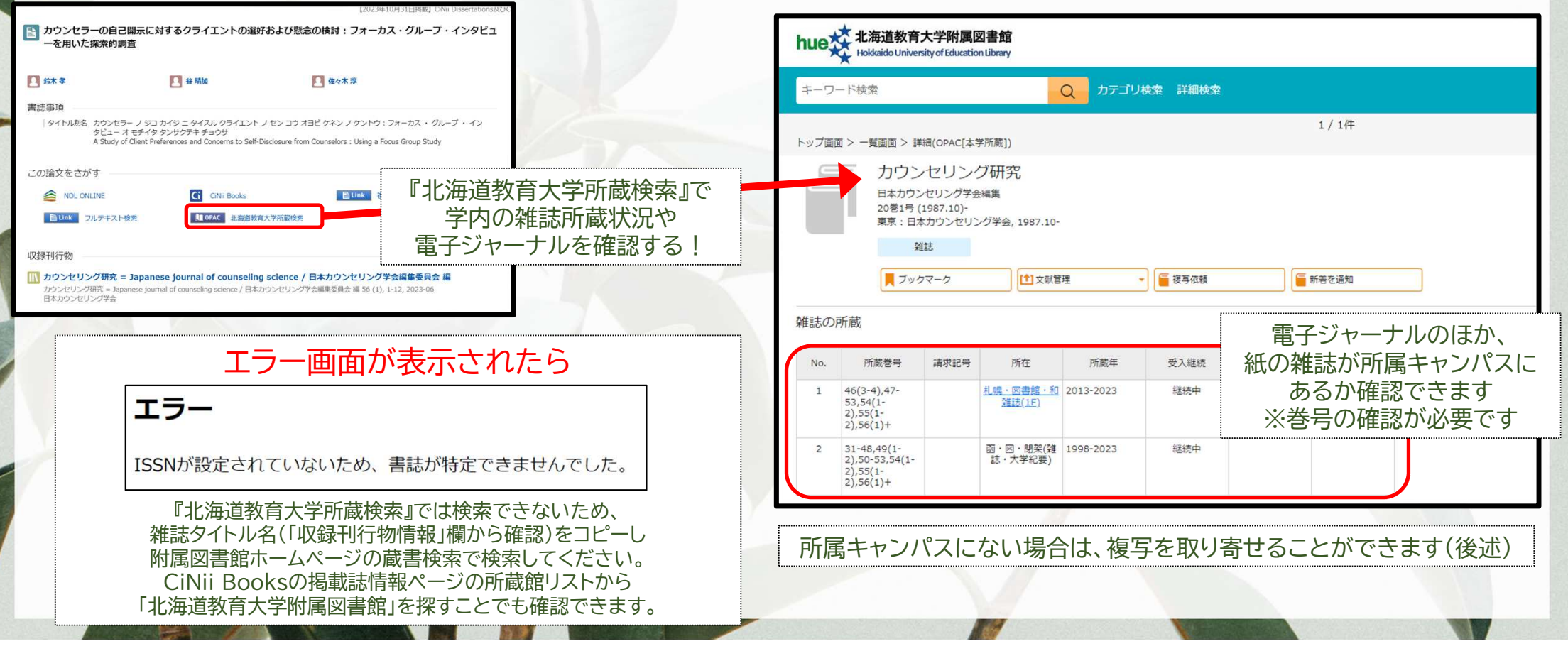

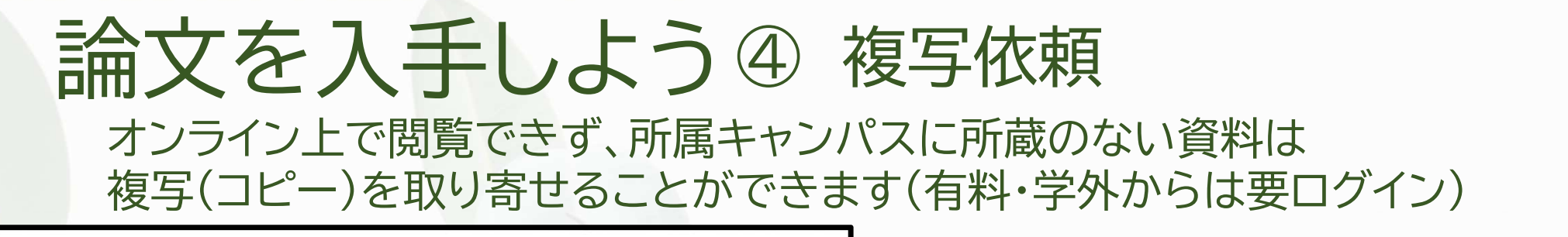

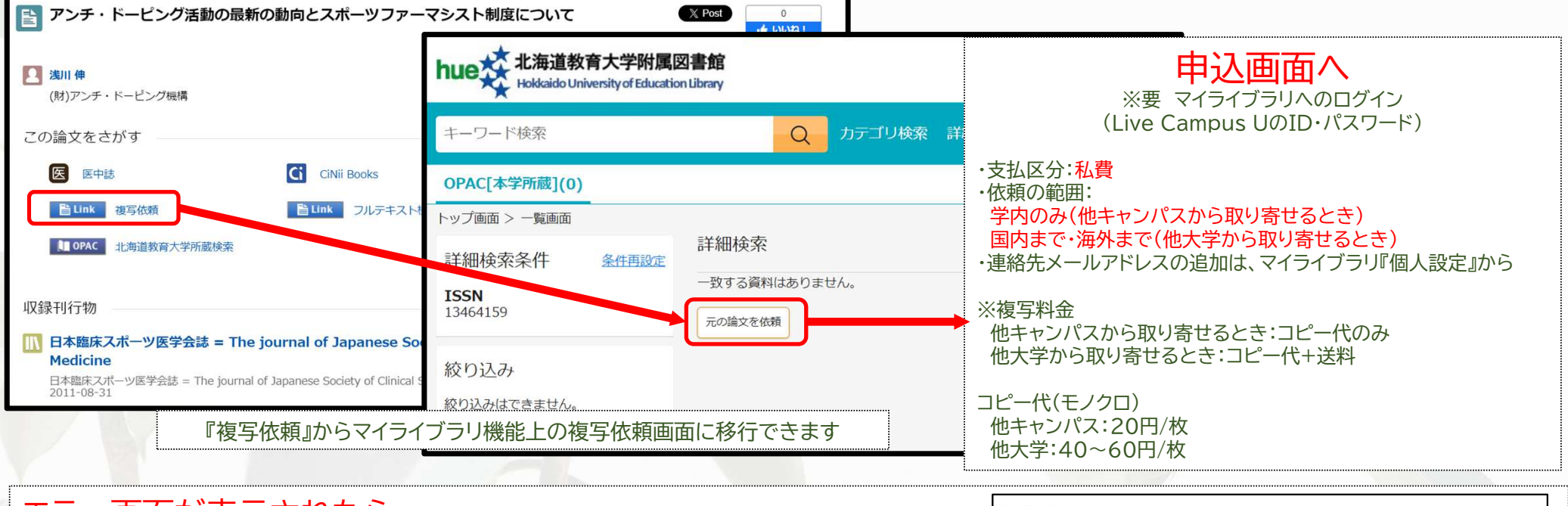

エラー画面が表示されたら エラー 『複写依頼』からは申し込みができません。 附属図書館マイライブラリ『新規申し込み』欄の『複写依頼』から申込フォームにアクセスしてください。 ISSNが設定されていないため、書誌が特定できませんでした。 CiNii Researchの収録刊行物情報をコピーして申込フォームに貼り付け、申し込むことができます。

### 論文を入手しよう④ 複写依頼

複写申込は、マイライブラリにログインすることで行うことができます(要ログイン)

| hue 北海道教育大学附属図<br>Hokkaido University of Education Li | 書館<br>Jibrary                                                | 出版社                                                                               |
|-------------------------------------------------------|--------------------------------------------------------------|-----------------------------------------------------------------------------------|
| ※依頼入力の注意点はこちら                                         |                                                              | 雑誌の出版社                                                                            |
| 文献の複写依頼:                                              | 入力                                                           | 掲載年/出版年(半角)<br><sup>2011</sup><br>論文の掲載年または<br>雑誌の出版年                             |
| 論文名                                                   |                                                              |                                                                                   |
| アンチ・ドーピング活動の最                                         | 新の動向とスポーツファーマシスト制度について                                       |                                                                                   |
|                                                       | 論文タイトル                                                       | 受取館(必須) 支払区分 支払区分 見取館(所属キャンパス):                                                   |
| 論文著者名                                                 |                                                              | 支払区分(必須)                                                                          |
| 浅川 伸                                                  | 著者名                                                          |                                                                                   |
| 掲載誌名/書名 (必須)                                          |                                                              | 低限の範囲                                                                             |
| 日本臨床スポーツ医学会誌 =<br>Medicine                            | The journal of Japanese Society of Clinical Sports<br>雑誌タイトル |                                                                                   |
| 編著者名                                                  | 雑誌の編著者名(あれば)                                                 | 通信欄<br>CINU: inforcid/cirpling: 回書館A の連絡専項<br>CINU: inforcid/cirpling: 回書館A の連絡専項 |
| ISBN(半角)                                              | ,                                                            | Civil: initial.jp.civilik 図書語パの理相事項<br>(あれば)                                      |
|                                                       |                                                              | 上記依頼についての図書館への連絡事項                                                                |
| ISSN(半角)                                              |                                                              | 必要事項を入力のうえ、                                                                       |
| 13464159                                              | 雑誌のISSN(あれば)                                                 | 確認に進む  確認に進む  ・ ・ ・ ・ ・ ・ ・ ・ ・ ・ ・ ・ ・ ・ ・ ・ ・ ・                                 |
| 掲載巻号(半角)                                              |                                                              |                                                                                   |
| 19(3)                                                 | 論文が掲載された巻号                                                   | 中止                                                                                |
| 掲載ページ(半角)                                             |                                                              |                                                                                   |
| 421-                                                  | 論文の掲載ページ                                                     |                                                                                   |

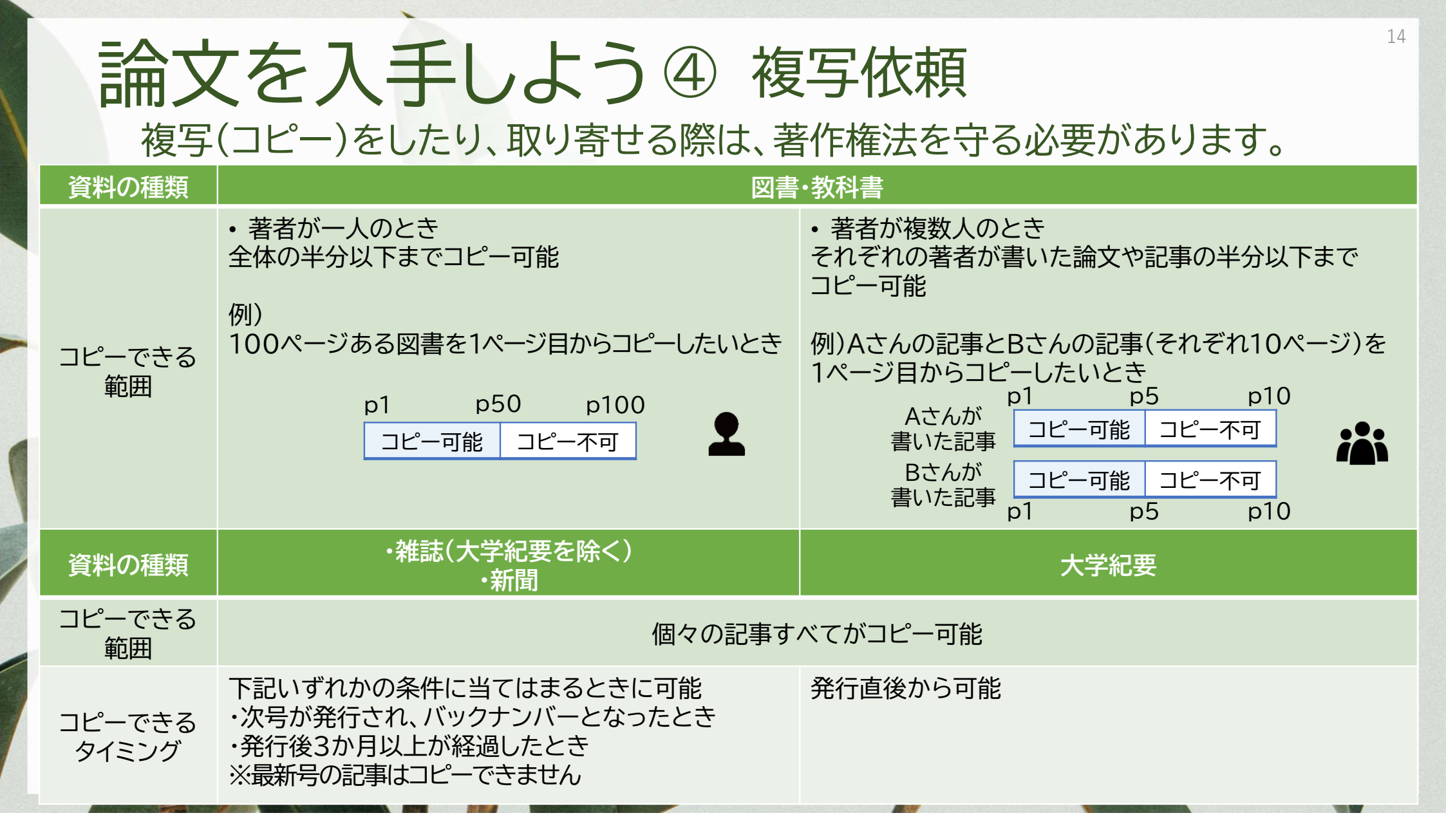

| <b>検</b> マ<br>・し<br>(<br>)<br>う<br>で<br>し<br>(<br>)<br>う<br>で<br>の<br>(<br>)<br>う<br>で<br>の<br>の<br>の<br>の<br>の<br>の<br>の<br>の<br>の<br>の<br>の<br>の<br>の<br>の<br>の<br>の<br>の<br>の | <b> よのヒント</b> Nろいろなキーワードで試して 例)言い換え:インクルーシブ教育 等とひらがな:障害⇔障がい 各称等:LD⇔学習障害 | ひつてみる<br>うてみる          |
|----------------------------------------------------------------------------------------------------|-------------------------------------------------------------------------|------------------------|
|                                                                                                    | 検索ボックスでの入力                                                              | 検索結果                   |
| AND 検索                                                                                                    | インクルーシブ <b>AND</b> 包括                                                   | 「インクルーシブ」「包括」両方を含む     |
| OR 検索                                                                                                    | インクルーシブ <b>OR</b> 包括                                                    | 「インクルーシブ」「包括」どちらかを含む   |
| NOT 検索                                                                                                    | インクルーシブ <b>NOT</b> 包括                                                   | 「インクルーシブ」を含むが「包括」を含まない |
|                                                                                                    |                                                                         |                        |

M

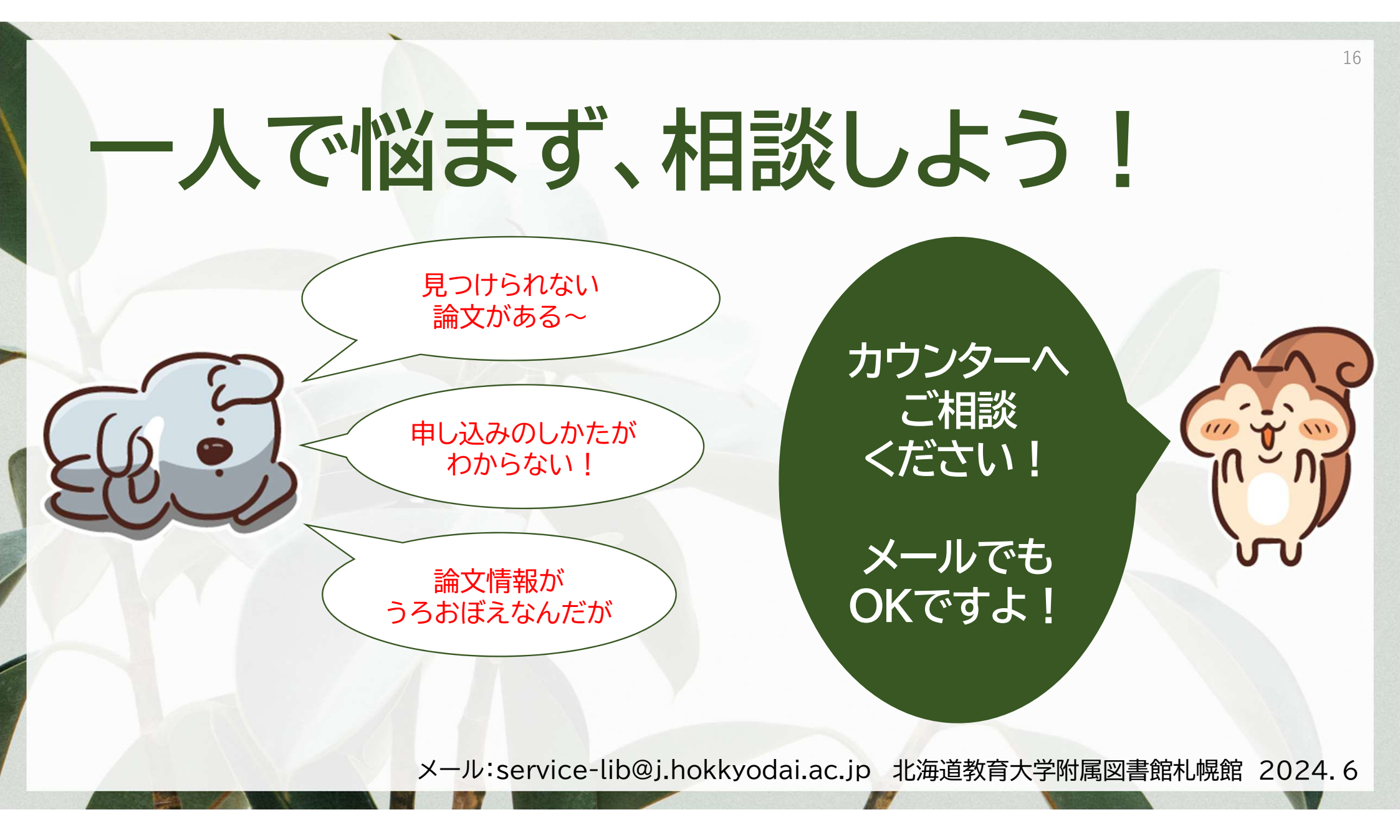